## Egyéb raktárak beállítása

| E Demo Demó Verzió                                |                           | 🚊 demo | - 49 | VIB -  |
|---------------------------------------------------|---------------------------|--------|------|--------|
| Webshop connector                                 | Č Egyéb raktárak          |        |      | Súgó 🗲 |
| Egyéb raktárak<br>Szinkron<br>Cikkek beállítása   | Webshop<br>Minden webshop |        |      |        |
| Tulajdonságok beállítása                          |                           |        |      |        |
| Szinkronizálások                                  | ><br>>                    |        |      |        |
| Naplók                                            | >                         |        |      |        |
| Technikai                                         | >                         |        |      |        |
| Listák                                            |                           |        |      |        |
| <ul> <li>Forzsadatok</li> <li>Rendszer</li> </ul> | >                         |        |      |        |
| ➔ Új bejelentkezés                                |                           |        |      | _      |
| Kijelentkezés                                     |                           |        |      | ~      |

## 1. Webshop connector,

- 2. Beállítás,
- 3. **Egyéb raktárak** menüpont alatt lehet egy helyen beállítani a több raktáras webshop készletkezelés esetén a raktárakat.
- 4. A **Webshop** legördülőben ki kell választani a már rögzített webshopok közül, azt amelyikhez a megadott eVIR raktár készletét szinkronizálja a program.
  - A Raktár lista gombra kattintva betölti a program a már rögzített raktárak listáját.

| ≡ Demo Demó Verzió                                                                                  |                                                                   | 💄 demo | \$- <b>₹</b>    |
|----------------------------------------------------------------------------------------------------|-------------------------------------------------------------------|--------|-----------------|
| Webshop connector     Beállítás     Webshopok     Egyéb raktárak     Szinkron     Cikkek beállítása | ČÚj raktár<br>+ ≡<br>Raktár adatai 1<br>Webshop<br>eVIR shopity ~ |        | Dokumentáció) 🗲 |
| Tulajdonságok beállítása<br>Szinkronizálások<br>Megrendelés                                         | eVIR raktar<br>secondStock<br>Webshop location                    |        |                 |
| Naplók<br>Technikai<br>Listák                                                                       | > Felvesz × Eldob                                                 |        |                 |
| <ul> <li>Torzsadatok</li> <li>Rendszer</li> <li>Új bejelentkezés</li> <li>Kijelentkezés</li> </ul>  | >                                                                 |        | ~               |

- 1. A kiválasztott raktár szerkesztésekor megadható adatok:
  - Webshop: A rögzített webshopok közül lehet választani.
  - eVIR raktár: A raktártörzsben rögzített raktárak közül a megfelelő Kódját kell megadni.
  - Webshop location: A raktár location kódja.
    - Shopify location: A Shopify felületen egy konkrét raktár, üzlet helyszínének szerkesztésekor a kapcsolódó URL tartalmazza a 12 jegyű Location ID-t. Azt az adatot kell az URL-ből kimásolni és ide beilleszteni. Az alapértelmezett raktár location beállítása a webshop beállításakor a *Termék* terület *Alapértelmezett raktár azonosító* mezőjébe kerül.
- 2. Felvesz gombra kattintva elmenti az adatokat!

Az elmentett raktár kapcsolat készlete csak akkor kerül szinkronizálásra, ha:

- 1. a kiválasztott webshop beállításában a *Termék* terület *Egyéb raktárak kezelése* legördülőben az **Engedélyezett** van kiválasztva,
- 2. a webshop felületen is rögzítésre került a raktár:
  - Raktár rögzítés a Shopify felületen

## Kapcsolódó oldalak:

- Webshop cikk tulajdonságok
- Cikkek láthatósága a webshopon
- Webshop cikk beállítások
- Webshop kategória kezelés
- Webshop rendeléskor az eVIR rendszer készletkezelésének beállításai
- Külső webshop üzemeltetése
- Cikkszám törzsadatok

From: https://doc.evir.hu/ - eVIR tudásbázis

Permanent link: https://doc.evir.hu/doku.php/evir:webshop\_connector:beallitas:raktarak

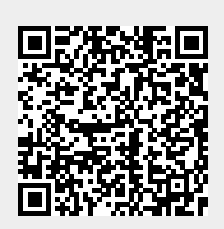

Last update: 2025/07/18 14:40